## マスタ追加設定について

## ※※ 令和4年12月31日までに変更をお願い致します ※※

保険番号マスタに以下の内容が追加となりましたので設定をお願い致します。

・保険番号251の年齢変更作業について

## 【251マスタ変更手順】

- 1. メインメニューより「91 マスタ登録」を選択します。
- 2. 「104 保険番号マスタ」を選択します。
- 3. 保険番号に「251」を入力し、Enterを次の画面に切り替わるまで、押します。
- 4. 以下の画面を参考に、情報を入力して下さい。

|                                                         | (V02)–保険番号情報入力                                                                        | - 医療法人 オルカ医院 [or                                                                                                    | master]                                                                                                    |     |   | 8 |
|---------------------------------------------------------|---------------------------------------------------------------------------------------|----------------------------------------------------------------------------------------------------|----------------------------------------------------------------------------------------------------|-----|---|---|
| 保険番号 251 支払                                             | 区分 00 有効                                                                              | 期間 00000000 ~ 999999                                                                                                    | 999                                                                                                    |     |   |   |
| 法別番号 81                                                 | 制度名<br>短縮制度名<br>福岡こども                                                                 | <b>医费</b>                                                                                                    |                                                                                                    |     |   |   |
| 保険公費種別区分 7<br>公費主保区分 3<br>限定保険番号1<br>2<br>3<br>15       | <ul> <li>一般公費</li> <li>主補公3 ▼</li> <li>条件-年齢開始</li> <li>年齢終了</li> <li>→ 18</li> </ul> | 法別番号チェック区分<br>検証番号チェック区分<br>受給者検証番号チェック区分<br>0 点数単価<br>18 レセプト請求<br>レセプト負担金額<br>レセプト記載                                                                                  | <ul> <li>0 チェックしない▼</li> <li>2 チェックしない▼</li> <li>2 チェックしない▼</li> <li>10</li> <li>0 社保、国保、広域連合の場合に印刷</li> <li>2 10円未満四捨五入しない▼</li> <li>0 負担上限未満記載あり▼</li> </ul> | ) 💌 |   |   |
| <ul> <li>・・・・・・・・・・・・・・・・・・・・・・・・・・・・・・・・・・・・</li></ul> | 2 患者負担なし<br>●<br>●<br>●<br>●<br>●<br>●<br>●<br>●<br>●<br>●<br>●<br>●<br>●             | <ul> <li>入院-負担区分</li> <li>回-負担割合</li> <li>回-固定額</li> <li>回-上限額</li> <li>日-上限額</li> <li>日-上限額</li> <li>月-上限回数</li> <li>月-上限回数</li> <li>日-食事助成額</li> <li>食事療養費</li> </ul> | 2 患者負担なし<br>0<br>0<br>0<br>0<br>0<br>0<br>0<br>0<br>0<br>0<br>0<br>0<br>0                                                                                      |     |   |   |
| 戻る 削除                                                   |                                                                                       | タブ切替                                                                                                    |                                                                                                    | 登   | 録 |   |

5. 「F12 登録」を押して、情報登録を行います。

以上で作業は終了です。